## **RF**

 1.Enroll
 ->
 ->
 ->
 ->
 ->
 ->
 ->
 ->
 ->
 ->
 ->
 ->
 ->
 ->
 ->
 ->
 ->
 ->
 ->
 ->
 ->
 ->
 ->
 ->
 ->
 ->
 ->
 ->
 ->
 ->
 ->
 ->
 ->
 ->
 ->
 ->
 ->
 ->
 ->
 ->
 ->
 ->
 ->
 ->
 ->
 ->
 ->
 ->
 ->
 ->
 ->
 ->
 ->
 ->
 ->
 ->
 ->
 ->
 ->
 ->
 ->
 ->
 ->
 ->
 ->
 ->
 ->
 ->
 ->
 ->
 ->
 ->
 ->
 ->
 ->
 ->
 ->
 ->
 ->
 ->
 ->
 ->
 ->
 ->
 ->
 ->
 ->
 ->
 ->
 ->
 ->
 ->
 ->
 ->
 ->
 ->
 ->
 ->
 ->
 ->
 ->
 ->
 ->
 ->
 ->
 ->
 ->
 ->
 ->
 ->
 ->

7.Equipment

8.Backup[][L][]] - >[][enroll->[]]ID[/[]]enroll->[]Esc[]][enroll->

| 9200                       |
|----------------------------|
| 2000                       |
| 2000                       |
| □□SD□/ USB / RS485         |
| 50000                      |
| 122 * 32PIX                |
| Vista                      |
| 0.7[]                      |
| 143[]L[]* 80[][]* 42[][]mm |
| 0.35KG                     |
| DC12V                      |